## モバイルSuica ID番号の登録方法

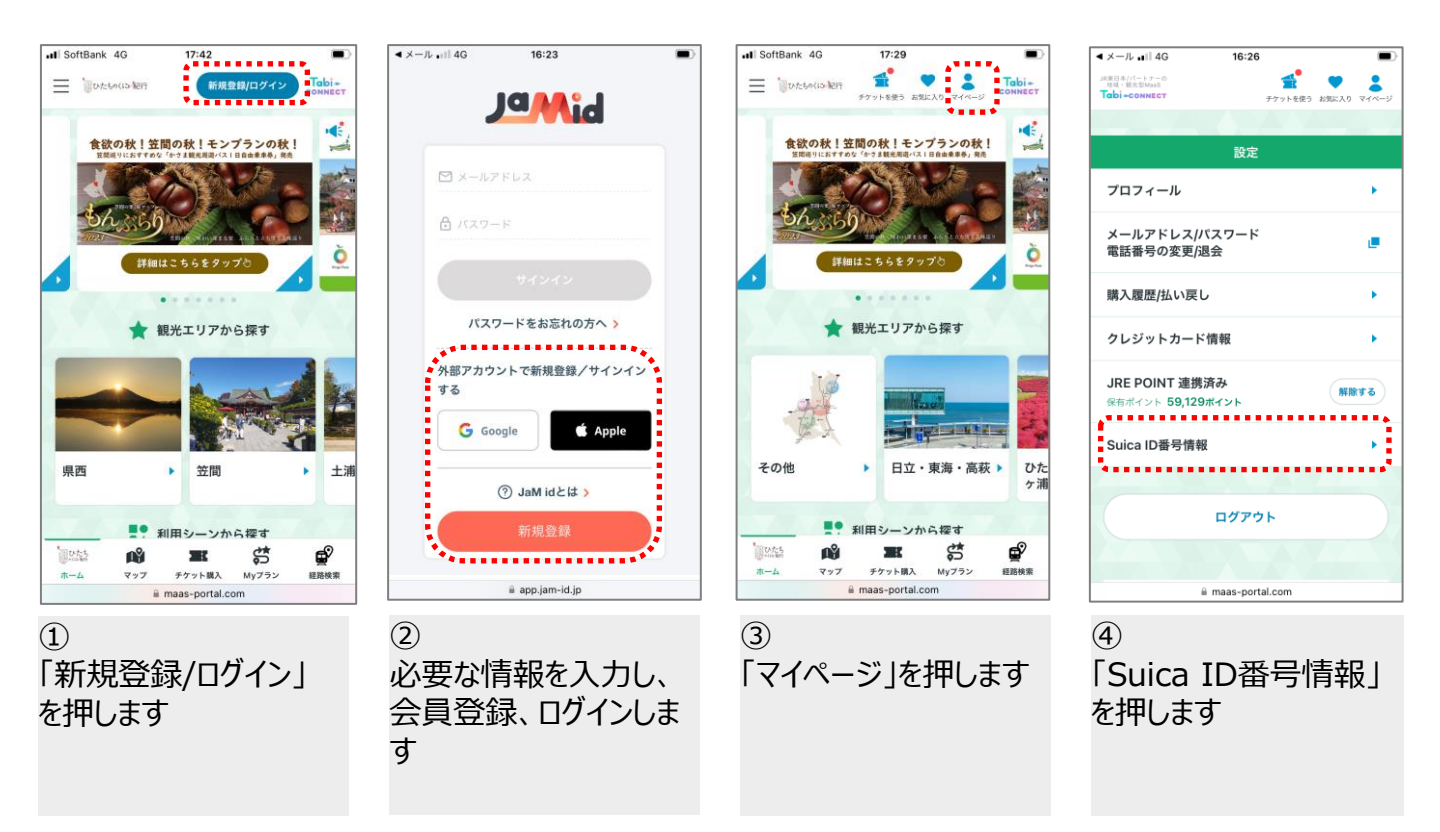

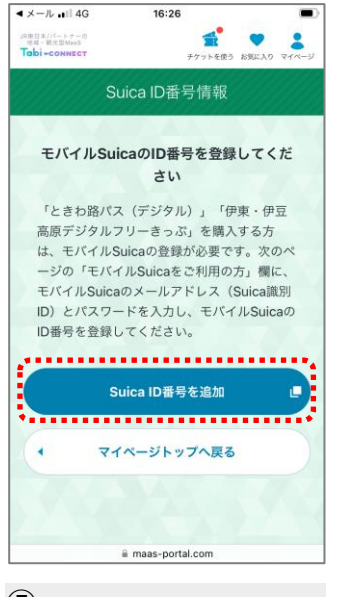

⑤ 「Suica ID番号を追加」 を押します

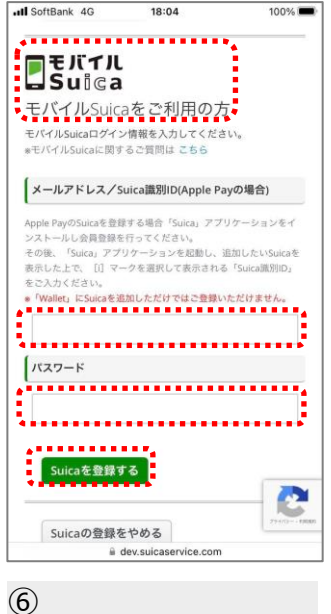

● 「モバイルSuicaをご利 用の方 」欄に必要な情 報を入力しSuicaを登 録します

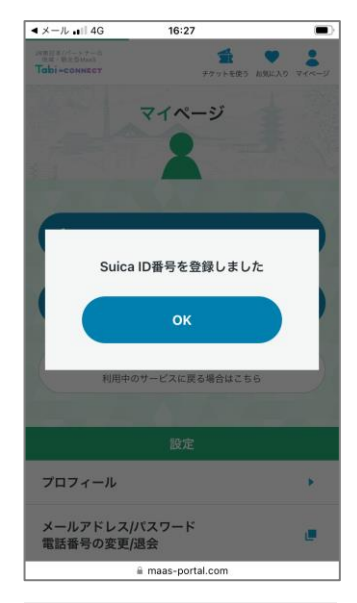

⑦ モバイルSuicaのID番号 が登録されました

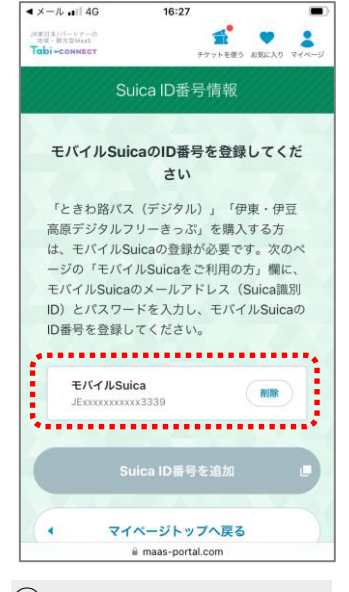

⑧ 「Suica ID番号情報」メ ニューから登録されたID 番号を確認してください

画面はイメージです 実際の画面と異なる場合があります